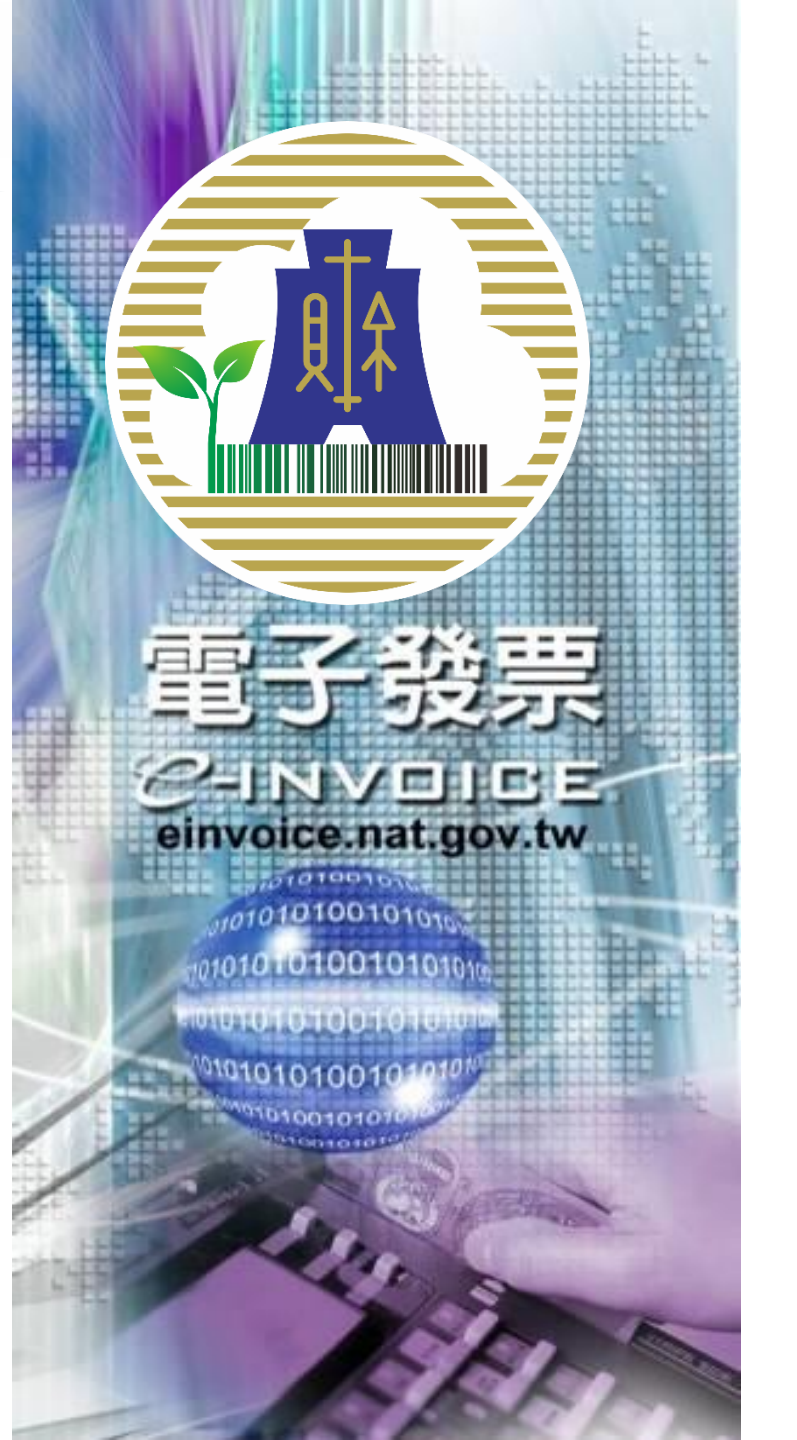

# 營業人比對上傳發票結 果流程說明

# 財政部財政資訊中心 民國105年5月10日

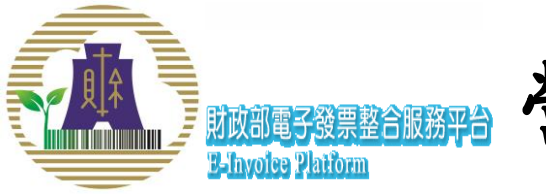

# 脑 營業人比對上傳發票結果SOP

- 每日檢查SummaryResult(前一天所有上傳的結果), <Total>、
   <Good>、<Failed>的上傳筆數是否與實際上傳筆數相同(參考 P10)。
- SummaryResult內存在有<Failed>的資料時,進一步查明錯誤 原因,在<Message><Info>內找出對應ProcessResult的ID值 (參考P9)。
- 至ProcessResult目錄找出相同日期及時間資料匣下,相同 ProcessResult ID檔案名稱及附檔名為ProcessResult的檔案(參 考P4)。
- 開啟ProcessResult檔案,查看<Result>內訊息,即含錯誤代 碼、錯誤原因說明、發票號碼、發票日期等訊息(參考P5)。
- 5. 有錯誤的發票不會上傳至平台,請更正後重新上傳。

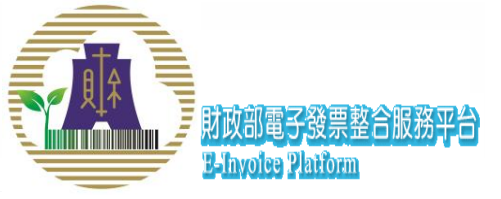

# Turnkey-回傳訊息目錄架構

電子發票整合服務平台回傳訊息檔
 – ProcessResult:

Unpack\BAK\ProcessResult目錄下, 並依日期及時間分開存放

- SummaryResult:每日傳輸結果報告 Unpack\BAK\SummaryResult目錄下, 並依日期及時間分開存放

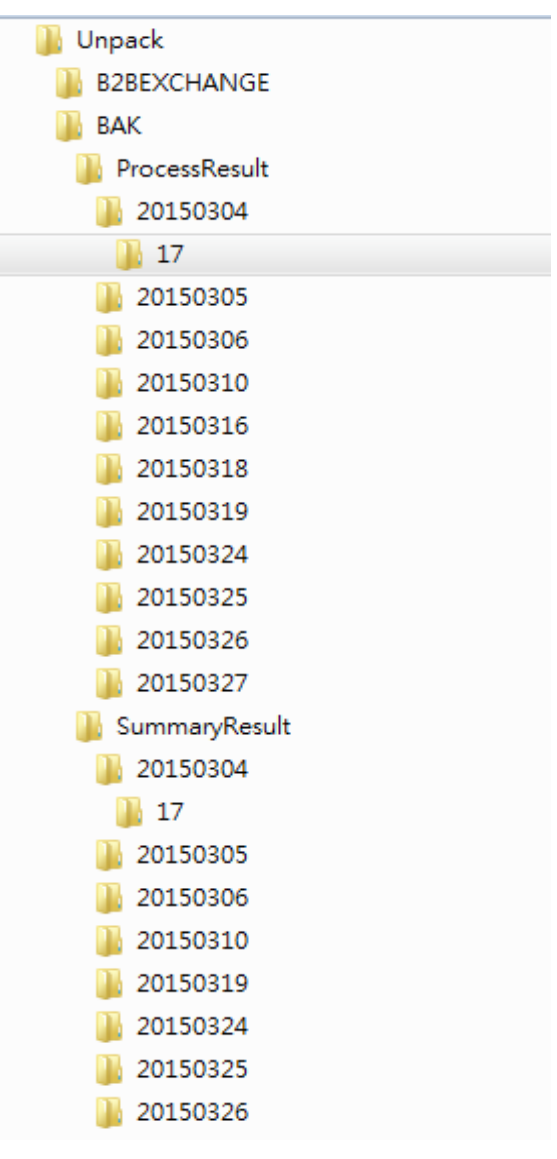

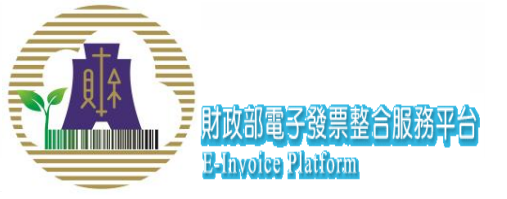

### ProcessResult訊息相關說明

 ProcessResult:發票資料上傳平台後,平台端會根據處理狀況,將結果 經過平台端憑證簽章後回傳到Turnkey,此檔案在經過Turnkey解簽完 成後,會將文字檔放到UnPack/BAK/ProcessResult的目錄下,並依日 期及時間分開存放。

Ex : v31-C0401-20150324-170900733-a9035627-e2f2-48fc-ab46-5d3013e352a3.ProcessResult

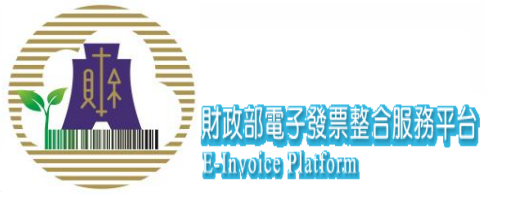

#### ProcessResult說明

```
<?xml version="1.0" encoding="UTF-8"?>
```

```
<ProcessResult xmlns="urn:GEINV:ProcessResult:3.0" xmlns:xsi="http://www.w3.org/2001/XMLSchema-instance" xsi:schemaLocat
  <RoutingInfo>
   <From>
      <PartvId>XXXXXX</PartvId>
   </From>
    <FromVAC>
     <RoutingId>YYYYY</RoutingId>
   </FromVAC>
    <To>
     <PartyId>0000000</PartyId>
   </To>
    <ToVAC>
     <RoutingId>0</RoutingId>
   </ToVAC>
  </RoutingInfo>
  <MessageInfo>
    <Id>v31-C0701-20160513-083000383-665408cc-13f5-417c-bda4-d81c0d5450e7</Id>
   <Size>3766</Size>
   <MessageType>C0701</MessageType>
   <Service>S</Service>
   <Action>B2C</Action>
  </MessageInfo>
  <Result>
    <Info>
      <Code>E0202</Code>
     <Description>No. 1 Invoice Validate Fail. 開立發票資料不存在 ; Date not same [ori=Sat Apr 02 00:00:00 CST 2016]; []
      <Parameter0>GT42230636</Parameter0>
      <Parameter1>20160512</Parameter1>
      <Parameter2>NULL</Parameter2>
      <Parameter3>NULL</Parameter3>
     <Parameter4>NULL</Parameter4>
   </Info>
  </Result>
</ProcessResult>
```

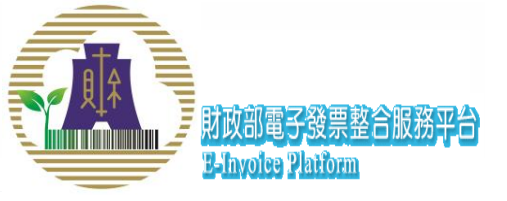

# SummaryResult訊息相關說明

- SummaryResult:根據每一個Turnkey用戶上傳與交換的資料其收受方的不同, 產生前一天上傳的發票資料數量統計及每一筆資料的處理結果。
- 檔案路徑: Unpack/BAK/SummaryResult/\$yyyyMMdd/\$HH/
- 下載回來的檔案分為兩種:
  - 1. 發票資料處理數量:

檔名格式:\$送方統編-\$送方繞送代碼-\$收方統編-\$收方繞送代碼-\$yyyyMMddHHmmssSSS-Final.Summary

Ex: 00007102-PS000002-0000000-0-20150327010014803-Final.SummaryResult

2. 發票資料處理明細:

檔名格式:\$送方統編-\$送方繞送代碼-\$收方統編-\$收方繞送代碼-\$yyyyMMddHHmmssSSS-X.Summary

Ex:00007102-PS000002-0000000-0-20150327010014803-1.SummaryResult X:6萬筆發票會分檔

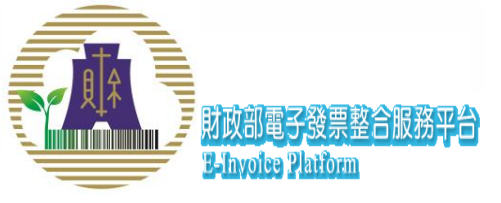

### SummaryResult說明

<?xml version="1.0" encoding="UTF-8"?>

- <SummaryResult xsi:schemaLocation="urn:GEINV:SummaryResult:3.0 SummaryResult.xsd"

xmlns:xsi="http://www.w3.org/2001/XMLSchema-instance" xmlns="urn:GEINV:SummaryResult:3.0">

| RoutingInfo |            |
|-------------|------------|
| DetailList  |            |
|             | DetailList |

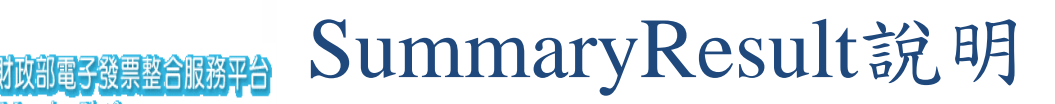

- <RoutingInfo>

**2-Involce Platform** 

- <From>

<PartyId>00007102</PartyId>

- </From>
- <FromVAC>

<RoutingId>PS00002</RoutingId>

- </FromVAC>
- <To>

<PartyId>0000000</PartyId>

- </To>
- <ToVAC>

<RoutingId>**0**</RoutingId>

</ToVAC>

</RoutingInfo>

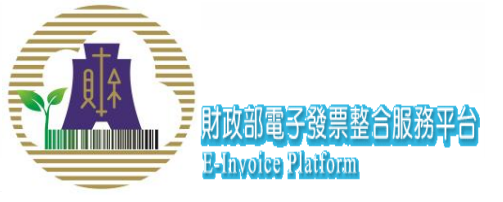

#### SummaryResult說明

<DetailList>

| - <u><message></message></u>                                              |                                                                                                    | _ |
|---------------------------------------------------------------------------|----------------------------------------------------------------------------------------------------|---|
| - <info></info>                                                           |                                                                                                    |   |
| <id>v31-C04</id>                                                          | 01-20150326-092307063-45971eb9-8c2 <u>2</u> -43e0-8f0f-89c266d2d377                                                                                                    | - |
| <size>100<th>Size&gt;</th><th></th></size>                                | Size>                                                                                                    |   |
| <messagetype< th=""><th><pre>&gt;C0401</pre></th><th></th></messagetype<> | <pre>&gt;C0401</pre>                                                                                                    |   |
|                                                                           | Service                                                                                                    |   |
|                                                                           |                                                                                                    |   |
| Action B2C                                                                | ./Acuon> Info                                                                                                    |   |
|                                                                           |                                                                                                    |   |
| - < KesuitType>                                                           |                                                                                                    |   |
| + <total></total>                                                         |                                                                                                    |   |
| + <good></good>                                                           | <pre><?xml version="1.0" encoding="UTF-8"?> - <processresult <="" td="" xmlns:xsi="http://www.w3.org/2001/XMLSchema-instance" xsi:schemalocation="urn:GEINV:ProcessResult:3.0 ProcessResult. sd"><td></td></processresult></pre> |   |
| + <failed></failed>                                                       | <pre>xmins= urn:GELNV:ProcessResult:3.0 &gt;</pre>                                                                                                    |   |
|                                                                           | <pre>&lt; <rom></rom></pre>                                                                                                    |   |
|                                                                           | <pre>- <fromvac></fromvac></pre>                                                                                                    | 1 |
| + < Message>                                                              |                                                                                                    |   |
|                                                                           | <partyid>0000000</partyid><br>                                                                                                    |   |
| + Message>                                                                | - <tovac><br/><routingid><b>0</b></routingid></tovac>                                                                                                    |   |
| + Message>                                                                |                                                                                                    |   |
| + < Message >                                                             | < <u>MessageInfo&gt;</u><br>< <u>Id&gt;</u> <b>v31-C0401-20150326-092307063-45971eb9-8c22-43e0-8f0f-89c266d2d377</b> <u Id>                                                                                                    |   |
| + <message></message>                                                     | <pre><size>3249</size> <messagetype>C0401</messagetype></pre>                                                                                                    |   |
| + <message></message>                                                     | <service>S</service><br><action>B2C</action>                                                                                                    |   |
| + <message></message>                                                     | <br>- <result></result>                                                                                                    |   |
| + <message></message>                                                     | <pre>&lt; \u00ed \u00ed </pre>                                                                                                    |   |
| + <message></message>                                                     | <parameter0>1</parameter0><br>/info                                                                                                    |   |
|                                                                           |                                                                                                    |   |
| /                                                                         |                                                                                                    |   |
|                                                                           |                                                                                                    | 9 |

| E ATA |                                                                                  | mmom Dogult 的 明        |  |
|-------|----------------------------------------------------------------------------------|------------------------|--|
| ×1.   | 」「財政部電子發票整合服務平台 💦 🔾 🔾                                                            | IIIIIal y KeSult 訳 明   |  |
|       | E-Involes Platform                                                               |                        |  |
|       | - <resulttype></resulttype>                                                      |                        |  |
|       | - <lotal></lotal>                                                                |                        |  |
|       | - <resultdetailtype></resultdetailtype>                                          |                        |  |
|       | <count>1</count>                                                                 |                        |  |
|       | - <invoices></invoices>                                                          |                        |  |
|       | - <invoice></invoice>                                                            |                        |  |
|       | <referencenumb< th=""><th>er&gt;<b>TA00007712</b></th><th></th></referencenumb<> | er> <b>TA00007712</b>  |  |
|       | <invoicedate>20</invoicedate>                                                    | 150326                 |  |
|       |                                                                                  |                        |  |
|       |                                                                                  |                        |  |
|       |                                                                                  | lotal                  |  |
|       |                                                                                  |                        |  |
|       | - <good></good>                                                                  |                        |  |
|       | - <resultdetailtype></resultdetailtype>                                          |                        |  |
|       | <count><b>0</b></count>                                                          |                        |  |
|       |                                                                                  | (food                  |  |
|       |                                                                                  |                        |  |
|       | - <falleu></falleu>                                                              |                        |  |
|       | - <resultdetailtype></resultdetailtype>                                          |                        |  |
|       |                                                                                  |                        |  |
|       |                                                                                  |                        |  |
|       | - IIIVUICE                                                                       | xx TA00007710          |  |
|       |                                                                                  | 150226 / InvoiceDate > |  |
|       |                                                                                  |                        |  |
|       |                                                                                  |                        |  |
|       |                                                                                  | Toiled                 |  |
|       |                                                                                  | Ганец                  |  |
|       |                                                                                  |                        |  |